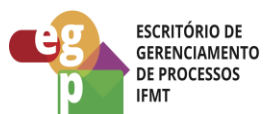

Manual de Procedimento

# **EMITIR CERTIFICADO ICP-EDU**

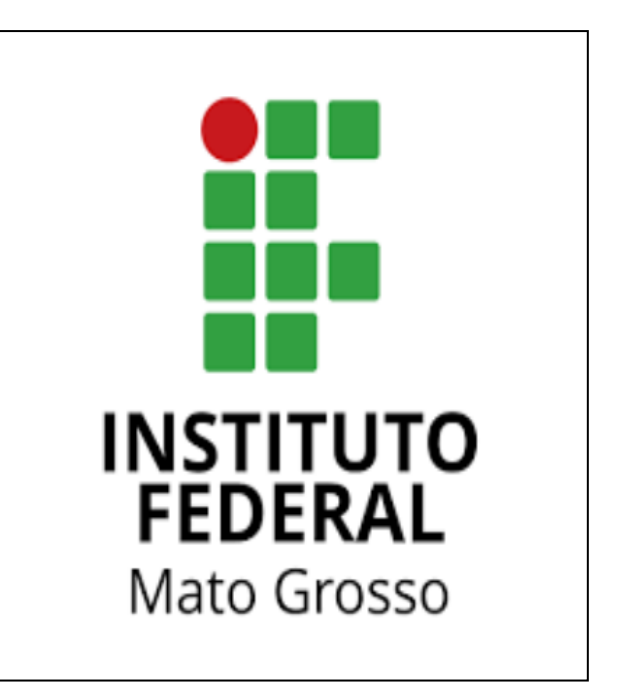

Data: 28.03.2022 Revisão: 001

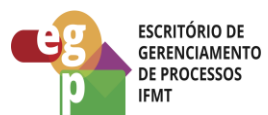

# SUMÁRIO

| 1. SC | OBRE O PROCEDIMENTO                                      |             |
|-------|----------------------------------------------------------|-------------|
| 1.1.  | Objetivo e Produtos                                      |             |
| 1.2.  | Escopo                                                   |             |
| 1.3.  | GestorES do Processo                                     |             |
| 1.4.  | PARTICIPANTES                                            |             |
| 1.5.  | Glossário                                                |             |
| 1.6.  | CONTROLES E INSTRUMENTOS NORMATIVOS (AMPARO LEGAL, LEIS, | RESOLUÇÕES, |
| NORM  | MAS, PORTARIAS)                                          |             |
| 1.7.  | RECURSOS NECESSÁRIOS                                     |             |
| 1.2   | 7.1. Equipamentos                                        |             |
| 1.2   | 7.2. Sistemas                                            |             |
| 1.2   | 7.3. Outros                                              |             |
| 2. PI | ROCEDIMENTO                                              | 6           |
| 2.1.  | ATIVIDADE: ACESSAR O SITE DO ICP-EDU                     | 7           |
| 2.2.  | ATIVIDADE: EMITIR CERTIFICADO                            | 7           |
| 2.3.  | ATIVIDADE: LIBERAR ACESSO PARA CADASTRO DE CERTIF        | FICADO 11   |
| 2.4.  | ATIVIDADE: CADASTRAR CERTIFICADO                         |             |
| 2.5.  | ATIVIDADE: ARMAZENAR CERTIFICADO EM LOCAL SEGURO         |             |
| 3. CO | ONTROLE DAS REVISÕES DO PROCEDIMENTOS                    |             |
| 3.1.  | Revisão 001                                              |             |

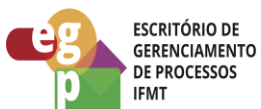

## 1. SOBRE O PROCEDIMENTO

## **1.1. OBJETIVO E PRODUTOS**

O processo: Emitir Certificado ICP EDU tem como objetivo obter o certificado ICP EDU para assinatura dos Diplomas e Certificados do Ensino Médio (Técnico Integrado, Concomitante, Subsequente), Cursos de Formação Inicial e Continuada (FIC), Pós-Graduação Lato Sensu, emitidos pelo SUAP EDU.

## **1.2. ESCOPO**

O processo começará ao entrar no site do ICP-EDU para fazer a emissão do Certificado e irá completar ao inserir o mesmo no SUAP.

## **1.3. GESTORES DO PROCESSO**

PROEN, DSTI

# **1.4. PARTICIPANTES**

| Nome                   | Setor               | e-mail                     | Tel      |  |
|------------------------|---------------------|----------------------------|----------|--|
| Lilian Maria Gonçalves | Coordenação de      | suporte.academico@ifmt.edu | 65 3616- |  |
|                        | Sistemas Acadêmicos | .br                        | 4197     |  |
| Michelle Gozzi         | Coordenação de      | michelle.gozzi@ifmt.edu.br | 65 3616- |  |
|                        | Suporte Acadêmico e |                            | 4168     |  |
|                        | Registro de Diploma |                            |          |  |
| Carlos Rabelo          | Coordenação de      | carlos.rabelo@ifmt.edu.br  |          |  |
|                        | Sistemas            |                            |          |  |

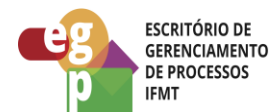

# 1.5. GLOSSÁRIO

- PROEN: Pró-Reitoria de Ensino
- SUAP: Sistema Unificado de Administração Pública
- RA: Secretaria Acadêmica
- DG: Diretor Geral
- ICP-EDU: Certificado Digital ICP-EDU

## 1.6. CONTROLES E INSTRUMENTOS NORMATIVOS (AMPARO LEGAL, LEIS, RESOLUÇÕES, NORMAS, PORTARIAS)

 Todos os processos relacionados a certificação dos estudantes serão baseados na Portaria 1095/2018 e suas alterações.

# 1.7. RECURSOS NECESSÁRIOS

## 1.7.1. Equipamentos

- Computadores
- Rede de Computadores

## 1.7.2. Sistemas

- SUAP
- GOV.BR
- ICP-EDU

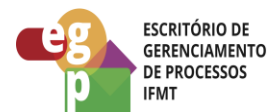

# 1.7.3. Outros

Este processo não se aplica para os certificados tipo TOKEN.

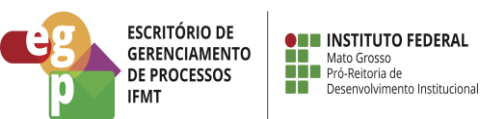

## 2. PROCEDIMENTO

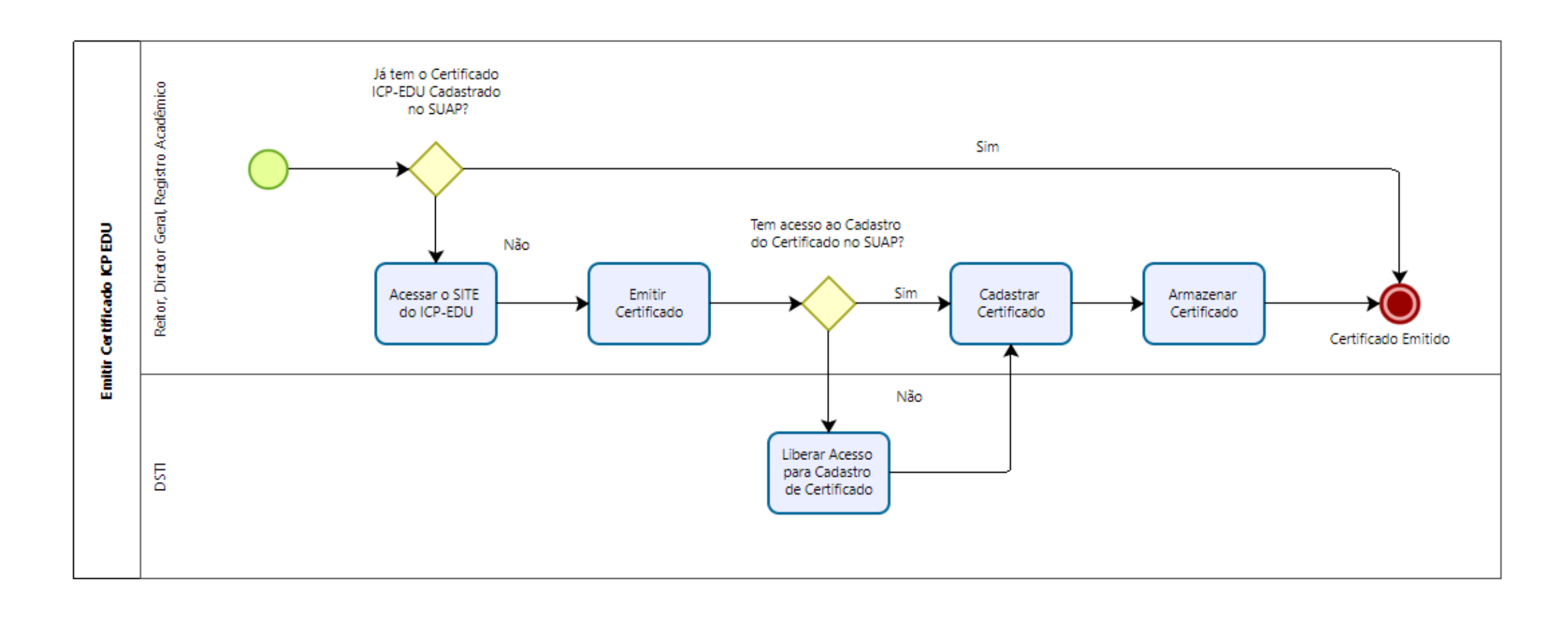

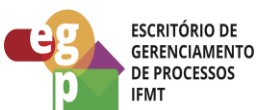

# 2.1. ATIVIDADE: ACESSAR O SITE DO ICP-EDU

Objetivo da atividade: Acessar o site do ICP-EDU para a emissão do Certificado

Responsável: Diretores Gerais, Secretários Acadêmicos e Reitor titulares e substitutos

Entradas (Inputs, insumos) para atividade: Internet.

#### Descrição das tarefas:

1. Acessar o Site do ICP-EDU (https://www.gov.br/mec/pt-br/icp-edu).

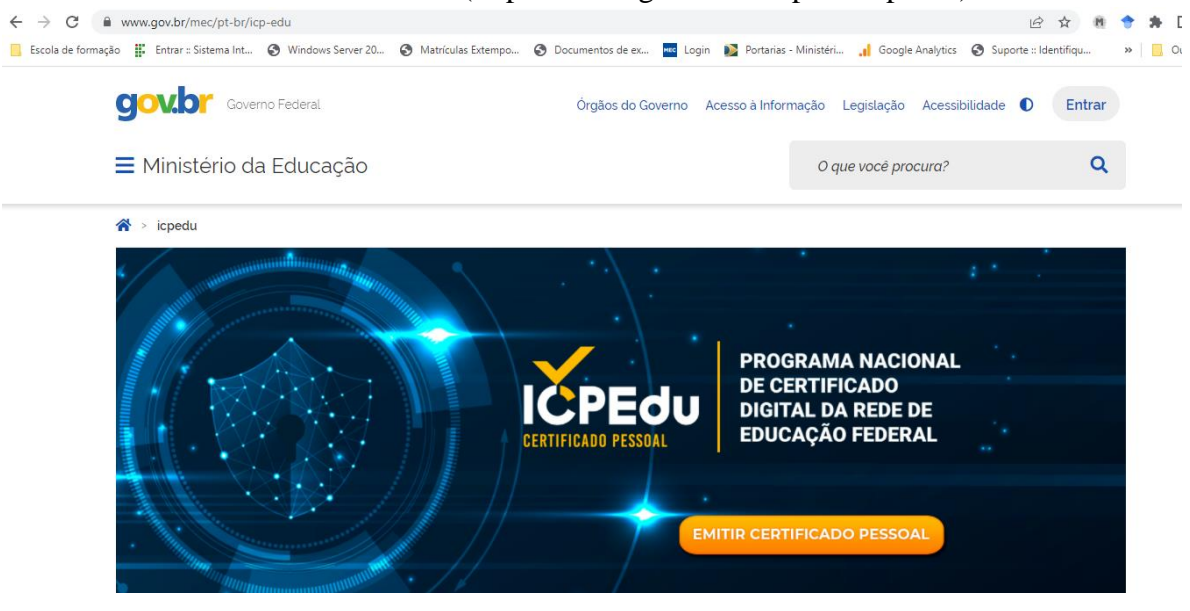

Saídas (Outputs, Produtos) da atividade: site aberto para emissão de Certificado

#### 2.2. ATIVIDADE: EMITIR CERTIFICADO

**Objetivo da atividade:** Emissão do Certificado para Assinatura dos Diplomas e Certificados do Ensino Médio (Técnico Integrado, Concomitante, Subsequente), Cursos de Formação Inicial e Continuada (FIC), Pós-Graduação Lato Sensu, emitidos pelo SUAP EDU.

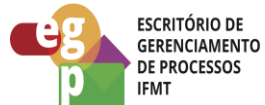

Responsável: Diretores Gerais, Secretários Acadêmicos e Reitor titulares e substitutos

Entradas (Inputs, insumos) para atividade: Acesso a Federação CAFe (usuário e senha do SUAP).

#### Descrição das tarefas:

1. Clicar no Botão Emitir Certificado Pessoal.

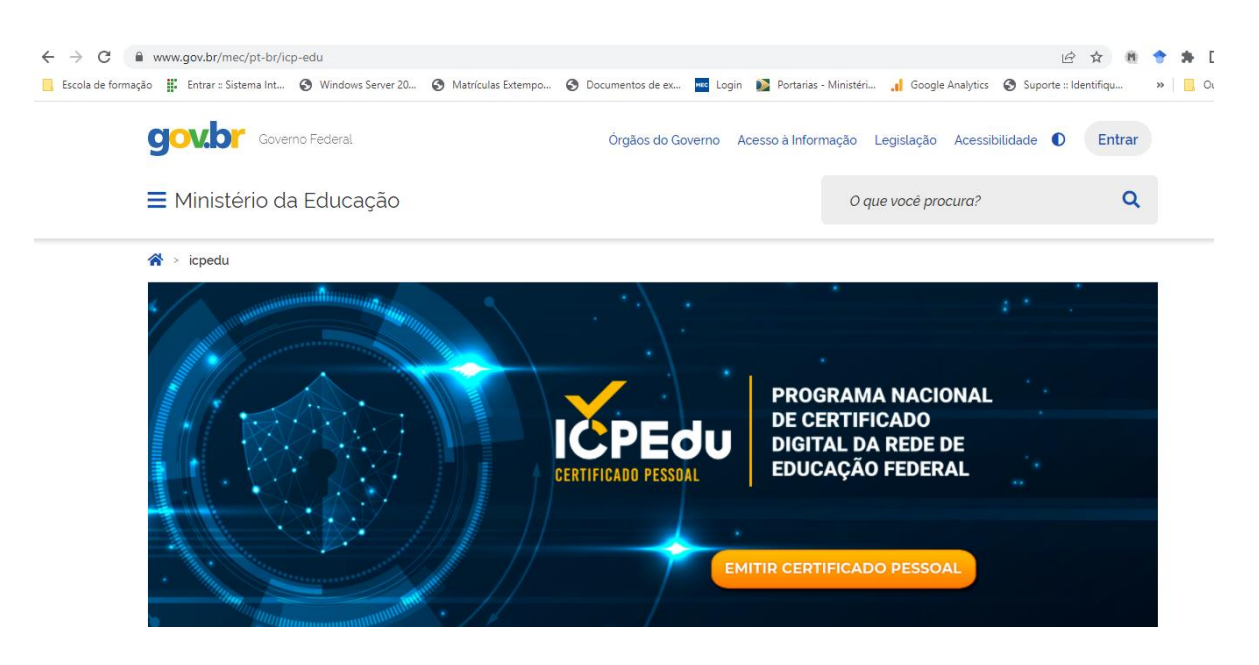

2. Localizar o IFMT, como Instituição.

| Certificado Pessoal                                                     |                                |
|-------------------------------------------------------------------------|--------------------------------|
| Encontre sua instituição<br>Faça login em sua instituição para acessar. | comunidade<br>académica ledera |
| IFMT - Instituto Federal de Mato Grosso                                 | Q                              |
| IFMT<br>Instituto Federal de Mato Grosso                                |                                |
| Prosseguir para login em IFMT                                           |                                |
|                                                                         |                                |

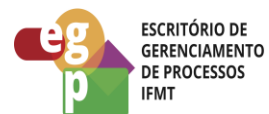

- 3. Pressione o botão Prosseguir para login em IFMT
- 4. Coloque o Login e senha do SUAP e pressione Login
- 5. Clique em: I agree that the same information will be sent automatically to this service in the future e depois Accept.

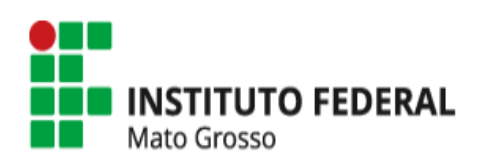

O acesso aos serviços da CAFe está mais seguro. <u>Clique aqui</u> para saber mais.

Select an information release consent duration:

- I agree to send my information this time.
- I agree that the same information will be sent automatically to this service in the future.
- O I agree that **all** of my information will be released to **any** service.

| Informações a serem envia | adas   |  |
|---------------------------|--------|--|
| Reject                    | Accept |  |

6. Clique em Emitir Certificado Pessoal.

Data: 28.03.2022 Revisão: 001

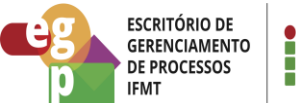

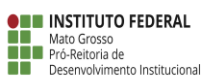

| < → C · ;            | oesso | oal.icpedu.rnp.br/hor | ne                                    |                    |                   |                       |     |
|----------------------|-------|-----------------------|---------------------------------------|--------------------|-------------------|-----------------------|-----|
| 📙 Escola de formação |       | Entrar :: Sistema Int | 🚱 Windows Server 20                   | Matrículas Extempo | . 🔇 Documentos de | ex Mee Login          | D F |
|                      |       |                       | REDE NACIONAL DE<br>ENSINO E PESQUISA |                    |                   |                       |     |
|                      |       | ινίςιο                | MEU CERTIFICADO                       | ADULA              | SOBRE             |                       |     |
| 1111000              | 10    |                       | 0110101                               | 01000011           | 1000 0            | 6.                    | ĭď  |
| 00000000             | 90    | 100/01                | 000010000                             | 1001010100         | 001100 00         |                       | 4   |
| 1100                 |       | 11 200                |                                       | 01000011           | 100 10            |                       |     |
|                      | -     | seu Ce                | ertifica                              | do) 1 (            |                   |                       |     |
| 1111000              | J     | Pesso                 | al simp                               | oles, gr           | atuito            | <b>e</b> <sub>0</sub> |     |
| ΟΤΟΦΟ                | i     | medic                 | ito.                                  | 10000              |                   |                       | 4   |
|                      | -     | 10                    | 600                                   | 110                | 11                |                       |     |
|                      |       | EMITIR CEI            | RTIFICADO PESSO                       | AL                 |                   |                       | 1   |
|                      |       |                       | 1000                                  | 0404               | 000               |                       |     |

7. Caso você já tenha um certificado, aparecerá a tela seguinte.

| MEU CERTIFICADO                                                                                       |                                                                                     |
|----------------------------------------------------------------------------------------------------|-------------------------------------------------------------------------------------|
| CERTIFICADO PESSOAL<br>Certificado ativo                                                              |                                                                                     |
| SEUS DADOS DE USUÁRIO<br>Informações fornecidas por IFMT - Instituto Federal de Mato Grosso via CAFe. | DADOS DA AUTORIDADE CERTIFICADORA<br>Informações padrão para Certificados Pessoais. |
| NOME:                                                                                                 | AUTORIDADE AC PESSOAS                                                               |
| CPF:                                                                                                  | ORGANIZAÇÃO:                                                                        |
| E-MAIL:                                                                                               | EMISSÃO:                                                                            |
| NASCIMENTO:                                                                                           | EXPIRAÇÃO:                                                                          |
|                                                                                                    |                                                                                     |
| REVOGAR CERTIFICADO                                                                                   | LEMBRETE DE SENHA EMITIR NOVO CERTIFICADO                                           |

- 8. Caso contrário, clique em emitir certificado e siga as instruções.
- 9. Após a emissão, fazer o download do certificado.

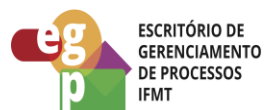

Saídas (Outputs, Produtos) da atividade: Certificado armazenado na máquina local.

# 2.3. ATIVIDADE: LIBERAR ACESSO PARA CADASTRO DE CERTIFICADO

**Objetivo da atividade:** Possibilitar aos Diretores Gerais, Reitor e Secretários Acadêmicos cadastrar o Certificado ICP-EDU no SUAP.

Responsável: DSTI

Entradas (Inputs, insumos) para atividade: Chamado Aberto.

#### Descrição das tarefas:

- 1. Acessar o SUAP com o login e senha.
- 2. Ir em Tecnologia da Informação -> Serviços -> Assinatura Digital -> Certificados Digitais.
  - a. Caso não tenha o Menu citado acima, ir em Central de Serviços -> Abrir Chamado.
  - b. Ir em Tecnologia da Informação -> SUAP -> SUAP-Outros -> Solicitar Permissões de Acesso.
  - c. Solicitar permissão de acesso no menu de Assinatura Digital.

Saídas (Outputs, Produtos) da atividade: Liberação do acesso ao cadastramento do certificado Digital no SUAP.

# 2.4. ATIVIDADE: CADASTRAR CERTIFICADO

Objetivo da atividade: Cadastrar o certificado ICP-EDU no SUAP

Responsável: Diretores Gerais, Secretários Acadêmicos e Reitor titulares e substitutos

**Entradas (Inputs, insumos) para atividade:** Acesso ao Cadastramento do Certificado e o Download do Certificado

#### Descrição das tarefas:

- 1. Acessar o SUAP com o login e senha.
- 2. Ir em Tecnologia da Informação -> Serviços -> Assinatura Digital -> Certificados Digitais.

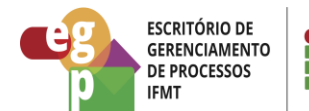

# 3. Clique em Adicionar Certificado Digital.

Início > Certificados Digitais > Adicionar Certificado Digital

# Adicionar Certificado Digital

| * Arquivo:              | Escolher arquivo Nenhum arquivo escolhido                                                                                        |
|-------------------------|----------------------------------------------------------------------------------------------------|
|                         | Tamanho máximo permitido: <b>10.0 MB</b>                                                                                         |
| * Senha do Certificado: | •                                                                                                    |
|                         | Importante: A senha do certificado não é salva no banco de dados. Ela é utilizada apenas para fins de valida contida no arquivo. |
| Salvar Salvar e ad      | cionar outro(a) Salvar e continuar editando                                                                                      |

- 4. Localize o arquivo do Certificado Digital e clique em Abrir.
- 5. Digite a senha do Certificado.
- 6. Clique em Salvar

## Saídas (Outputs, Produtos) da atividade: Certificado salvo no SUAP

| Início > Certificados Digitais Certificados Digitais Adicionar Certificado Digital |         |      |             |                                         |            |  |  |  |
|------------------------------------------------------------------------------------|---------|------|-------------|-----------------------------------------|------------|--|--|--|
| FILTROS:                                                                           |         |      |             |                                         |            |  |  |  |
| Filtrar                                                                            |         |      |             |                                         |            |  |  |  |
| Mostrando 1 Certificado Digital                                                    |         |      |             |                                         |            |  |  |  |
| #                                                                                  | Usuário | Nome | Organização | Unidade Organizacional                  | Validade   |  |  |  |
| Q                                                                                  |         | 1    | ICPEdu      | IFMT - Instituto Federal de Mato Grosso | 18/03/2023 |  |  |  |
|                                                                                    |         |      |             |                                         |            |  |  |  |

Mostrando 1 Certificado Digital

# 2.5. ATIVIDADE: ARMAZENAR CERTIFICADO EM LOCAL SEGURO

Objetivo da atividade: Armazenar o certificado em local seguro, externo a instituição.

Responsável: Diretores Gerais, Secretários Acadêmicos e Reitor titulares e substitutos

Entradas (Inputs, insumos) para atividade: Download do certificado

## Descrição das tarefas:

1. Utilizar um pendrive ou algum local externo ao IFMT.

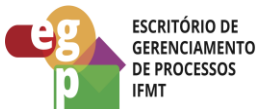

2. Recortar o certificado da máquina local (onde foi feito o download) e armazenar nesse pendrive ou ambiente externo.

Saídas (Outputs, Produtos) da atividade: Certificado armazenado em ambiente externo ao IFMT e seguro.

# 3. <u>CONTROLE DAS REVISÕES DO PROCEDIMENTOS</u>

# 3.1. REVISÃO 001